## 附錄一 網路報名作業流程

一、網路報名起訖時間:107年12月17日上午9時起至108年2月25日下午5時30分止。

二、報名網址:<u>https://webap.nptu.edu.tw/oess/default.aspx</u>

|        | 步驟     | 注意事項                                                                                                    |
|--------|--------|----------------------------------------------------------------------------------------------------|
| 一、繳費作業 | 填寫報名科系 | <ol> <li>1.至本校報名系統,點選【招生類別】、【班組別】,輸入【身分證字號】、【姓名】、【聯絡電話】、【減免身分】、【驗證碼】,<br/>存檔前請再次確認報名之【招生類別】、【班組別】,經確定存檔<br/>後無法修改。</li> <li>2.【減免身分】若為低收入戶者或中低收入戶者,請於此點選,經確<br/>定存檔後無法修改。</li> </ol>                                                                                                    |
|        | 列印繳費單  | <ol> <li>列印繳費單至全國合作金庫銀行臨櫃繳款或各銀行之自動櫃員機<br/>(ATM)轉帳,一組繳款帳號限一名考生繳費(報考不同系所班別<br/>或以不同身分證字號登入時,皆會產生不同繳費帳號)。</li> <li>請檢查報考之系別是否無誤。</li> <li>經取得網路繳費單後若資格不符或報考學系輸入錯誤,請勿繳交報<br/>名費用,以免自身權益受損。</li> <li>4.如需[列印繳款單]但無法列印時,請注意您的電腦是否有安裝閱讀<br/>PDF 的軟體。(注意:列印檔案為 PDF 格式,如尚未安裝請自行上<br/>Adobe 官方網站下載)</li> <li>申請低收入戶報名費用全免者無須列印繳費單及繳費;申請中低收<br/>入戶減免 60%報名費仍須列印繳費單及繳費(中低收入戶審查合格<br/>後,才能重新列印繳費單,進行繳費),並參閱簡章第3頁。【※<br/>申請低收入戶、中低收入戶報名費全免或減免者,請先傳真低收入<br/>戶、中低收入戶證明書,傳真號碼:08-7229527】</li> </ol> |
|        | 繳費説明   | <ul> <li>1.繳費須知:</li> <li>(1)臨櫃繳款:由網路報名系統直接列印繳費單至合作金庫銀行各地<br/>分行繳交報名費(每日下午3時30分前辦理)。</li> <li>(2)自動櫃員機繳費(ATM):<br/>插入提款卡→輸入密碼→功能選擇「其他交易」、「轉帳」或「跨<br/>行轉帳」,郵局請選「非約定帳號」→輸入合作金庫銀行代號「006」<br/>→輸入報名表上之繳款帳號共 13碼(注意:每張報名表帳號不<br/>同)→輸入轉入金額(金額輸入錯誤時則無法完成轉帳手續)→<br/>確認無誤後按「確認」→完成(採ATM轉帳者,請詳細核對繳款<br/>帳號及是否扣款成功)。</li> <li>2.繳費後請保留交易明細表或繳費收據以便備查(不須繳寄)。</li> <li>3.請勿跨行臨櫃匯款繳交報名費。</li> <li>4.ATM 匯款注意事項:考生請勿在23:30~00:30 之間進行繳款動作,<br/>此時段因銀行轉檔作業關係,可能導致繳款確認失效,請考生特別<br/>注意。</li> </ul>   |

| 1.14       | 注息 争 頃                                                                                                    |
|------------|----------------------------------------------------------------------------------------------------|
| 重新進入網路報名   | 1.請繳費成功1至2小時後,再重新進入系統。                                                                                                    |
| 系統報名       | 因報名系統將於108年2月25日下午5時30分準時關閉,請注意                                                                                                    |
|            | <b>繳費時間,於2月25日下午4時前完成</b> ,以免來不及填寫報名資料。                                                                                                    |
|            | 2.請仔細閱讀「注意事項」。                                                                                                    |
| 填寫報名資料     | 1.請確定通訊地址、聯絡電話及電子信箱(E-mail)。                                                                                                    |
|            | 2.畢業學校或證明書學校名稱,若系統無法點選請自行輸入全銜。                                                                                                    |
|            | 3.108 年高中(職)應屆畢業身分報考者,請於【報名資格】欄位選                                                                                                    |
|            | 擇「高中職畢業」,【畢業年月】請選擇「2019/06/畢業」。                                                                                                    |
|            | 4.照片請上傳與報名表相同之最近三個月內二吋正面半身脫帽照片。                                                                                                    |
|            | 5.資料確認點選「是」,送出資料後無法再修改。                                                                                                    |
|            | 6.列印失敗或須重新列印者,請重新進入「填寫報名資料」即可重複                                                                                                    |
|            | 列印報名表。                                                                                                    |
|            | 7.填寫報名資料須於108年2月25日下午5時30分前完成。                                                                                                    |
| 報名信封封面     | 點選【招生類別】、【班組別】,列印報名專用信封封面。                                                                                                    |
| 查詢報名結果     | 於報名截止日起一週內,可上系統查詢報名結果。                                                                                                    |
| 列印准考證      | 點選【招生類別】、【班組別】,輸入【身分證字號】、【生日】,                                                                                                    |
|            | 即可列印准考證。                                                                                                    |
| 報名表繳送說明    | 1. 若因電腦無法產生之罕見字或輸入錯誤,請於列印網路報名表後                                                                                                    |
| 请将身分證影本及   | 以 <mark>紅筆</mark> 更正, <b>連同學歷證件及規定之繳交資料等相關資料,於規定</b>                                                                                                    |
| 照片浮貼於網路報   | 日期寄出或繳送,未寄出或繳送者視同未完成報名手續。                                                                                                    |
| 名表, 再與其它資料 | 2. 繳送資料之信封,請貼上「原住民族專班報名專用信封封面」(請                                                                                                    |
| 一併寄出。      | 上網列印報名信封封面)。                                                                                                    |
| 成績複查申請     | 1.線上申請成績複查,請於108年3月20日下午5時至3月25日下                                                                                                    |
|            | 午5時止提出,申請以一次為限。                                                                                                    |
|            | 2. 成績複查申請費每科新臺幣 50 元整。                                                                                                    |
| 成績複查列印繳費   | 1.線上申請後,請記得列印繳費單至全省合作金庫銀行臨櫃繳款或各                                                                                                    |
| 單          | 銀行之自動櫃員機 (ATM) 轉帳。                                                                                                    |
|            | 2.繳費請參照第一階段繳費作業之繳費說明。                                                                                                    |
|            | 3.此階段不受理低收入或中低收入戶子女免繳及減免費用申請。                                                                                                    |
|            | ※僅線上申請但未完成繳費者,本校恕不受理成績複查。                                                                                                    |
| 成績複查結果     | 線上申請繳費成功後,請於108年3月27日上午10時30分起進入                                                                                                    |
|            | 系統查詢成績複查結果,不另寄成績查覆表。                                                                                                    |
|            | 重新進入網路報名<br>系統報名          重新進入網路報名<br>系統報名         填高報名資料         填高和名資料         報名信封封面         查詢和名資料         和名信封封面         查询印准考證         和名未繳送說明         請將月季         和名表繳送說明         請將月季         成績複查申請         成績複查結果         成績複查結果 |